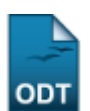

## Emitir Declaração de Vínculo

| Sistema            | SIGAA             |
|--------------------|-------------------|
| Módulo             | Graduação         |
| Usuários           | Administrador DAE |
| Perfil             | Administrador DAE |
| Última Atualização | 11/10/2016 13:46  |

Esta funcionalidade permite que o usuário realize a emissão da declaração de vínculo acadêmico de determinado discente.

Para realizar esta operação, acesse o SIGAA → Módulos → Graduação → Coordenação Única → Alunos → Emitir Declaração de Vínculo.

O sistema exibirá a seguinte tela permitindo que o usuário Informe os Critérios de Busca.

| INFORME OS CRITÉRIOS DE BUSCA |                  |  |  |  |  |
|-------------------------------|------------------|--|--|--|--|
| Matrícula:                    |                  |  |  |  |  |
| CPF:                          |                  |  |  |  |  |
| Nome do Discente:             | NOME DO DISCENTE |  |  |  |  |
| Curso:                        |                  |  |  |  |  |
|                               | Buscar Cancelar  |  |  |  |  |

## Graduação

Caso desista da operação, clique em *Cancelar* e confirme a desistência na janela que será exibida posteriormente. Esta mesma função será válida sempre que estiver presente.

Para retornar para a página inicial do módulo, clique em Graduação

O usuário poderá informar os seguintes campos combinando-os para refinar a busca:

- Matrícula: Informe a numeração da matrícula do discente;
- CPF: Forneça o número do CPF do discente;
- Nome do Discente: Insira o nome do discente;
- Curso: Informe o curso realizado pelo discente.

Exemplificamos com o Nome do Discente NOME DO DISCENTE.

Após informar os dados desejados, clique em **Buscar** para prosseguir com a operação. A seguinte tela será apresentada permitindo que o usuário *Selecione Abaixo o Discente*.

1/3

| pdate:    | suporteimanuaisisinaararaduasaaraaradaasaa unisatalunasiamitir daslarasaa da vinsula https://docs.infa.ufra.hr/daku.ph?id=suporteimanuaisisinaararaduasaaraaraduasaaraaraduasaaraaraduasaaraaraduasaaraaraduasaaraaraduasaaraaraduasaaraaraduasaaraaraduasaaraaraa |
|-----------|----------------------------------------------------------------------------------------------------|
| 016/10/11 |                                                                                                    |
| 3:46      |                                                                                                    |

|   |               |                    |                  | INFORM       | IE OS CRITÉRI              | OS DE BUSC   | A                                       |       |        |      |  |  |  |  |
|---|---------------|--------------------|------------------|--------------|----------------------------|--------------|-----------------------------------------|-------|--------|------|--|--|--|--|
|   |               | <b>M</b>           | latrícula:       |              |                            |              |                                         |       |        |      |  |  |  |  |
|   |               |                    | CPF:             |              |                            |              |                                         |       |        |      |  |  |  |  |
|   |               | <b>V</b> N         | Iome do Discente | NOME DO      | DISCENTE                   |              |                                         |       |        |      |  |  |  |  |
|   |               |                    | Curso:           |              |                            |              |                                         |       |        |      |  |  |  |  |
|   |               |                    |                  |              | Buscar Car                 | celar        |                                         |       |        |      |  |  |  |  |
|   |               |                    |                  |              |                            |              |                                         |       |        |      |  |  |  |  |
|   |               |                    |                  | 🔍: Visualiza | r Detalhes 🛛 🚳             | : Selecionar | Discente                                |       |        |      |  |  |  |  |
|   |               |                    |                  | SELECI       | ONE ABAIXO O               | DISCENTE (5  | )                                       |       |        |      |  |  |  |  |
|   | Matrícula     | Aluno              |                  |              |                            |              |                                         |       | Status |      |  |  |  |  |
| Q | UIMICA - NATA | L                  |                  |              |                            |              |                                         |       |        |      |  |  |  |  |
|   | 2013000000    | NOME DO            | DISCENTE         |              |                            |              |                                         |       | ATIVO  | 9    |  |  |  |  |
|   | A             | no/Períod          | lo de Ingresso:  | 2013.1       |                            |              |                                         |       |        |      |  |  |  |  |
|   |               | Form               | na de Ingresso:  | VESTIBULAR   |                            |              |                                         |       |        |      |  |  |  |  |
|   |               | Ma                 | triz Curricular: | QUIMICA - NA | TAL - Presencial           | - M - BACHAR | ELADO                                   |       |        |      |  |  |  |  |
|   |               | Índices Acadêmicos |                  |              |                            |              |                                         |       |        |      |  |  |  |  |
|   |               | 10                 | 0.0              | -788.269     | 2                          | 0.0          | 0.0                                     | 0.0   | 0.0    |      |  |  |  |  |
|   |               |                    | 010              | heighténing  |                            | 0.0          | Complementare                           | -     |        | 0.0  |  |  |  |  |
|   |               |                    | Comp. Curric     | Atividade    | Comp. Curricular/Atividade |              |                                         | Total |        |      |  |  |  |  |
|   |               |                    | CR               | СН           | СН                         |              | , , , , , , , , , , , , , , , , , , , , | СН    | CR     | СН   |  |  |  |  |
| E | Exigido       |                    | 157              | 2355         | 310                        |              |                                         | 180   | 157    | 2845 |  |  |  |  |
| ] | (ntegralizado |                    | 0                | 0            | 0                          |              |                                         | 0     | 0      | 0    |  |  |  |  |
| F | Pendente      |                    | 157              | 2355         | 310                        |              |                                         | 180   | 157    | 2845 |  |  |  |  |
|   |               |                    |                  |              |                            |              |                                         |       |        |      |  |  |  |  |
| м | ATEMÁTICA - N | ATAL - EA          | D                |              |                            |              |                                         |       |        |      |  |  |  |  |
|   | 2007000000    | NOME DO            | DISCENTE         |              |                            |              |                                         |       | ATIVO  | 3    |  |  |  |  |
|   | 2010000000    | NOME DO            | DISCENTE         |              |                            |              |                                         |       | ATIVO  |      |  |  |  |  |
| м | ATEMÁTICA - N | ATAL - PA          | RFOR             |              |                            |              |                                         |       |        |      |  |  |  |  |
|   | 2012000000    | NOME DO            | DISCENTE         |              |                            |              |                                         |       | ATIVO  | G    |  |  |  |  |
|   | 201200000     |                    |                  |              |                            |              |                                         |       |        |      |  |  |  |  |
|   | 2012000000    | NOME DO            | DISCENTE         |              |                            |              |                                         |       | ATIVO  | (5)  |  |  |  |  |

O usuário poderá clicar no ícone 🖭 para visualizar detalhes do discente, como demonstrado na tela acima.

Ao clicar no ícone <sup>(a)</sup> o usuário poderá selecionar o discente para realizar a emissão da declaração de vínculo. A caixa de diálogo a seguir será fornecida solicitando a confirmação da ação.

| Você selecionou abrir:                                        |
|---------------------------------------------------------------|
| 📝 declaracao_201300000.pdf                                    |
| Tipo: Foxit Reader PDF Document<br>Site: http://sigaa.ufrn.br |
| O que o Firefox deve fazer?                                   |
| Abrir com o: FoxitReader.Document (aplicativo padrão)         |
| <u>D</u> ownload                                              |
| Memorizar a decisão para este tipo de arquivo                 |
| OK Cancelar                                                   |

Selecione se deseja Abrir ou realizar o Download do arquivo. Clique em OK para confirmar a ação, logo em seguida a declaração de vínculo do discente em formato PDF será gerado no computador pessoal do usuário.

3/3

## **Bom Trabalho!**

## **Manuais Relacionados**

- Consulta Geral de Discentes
- Emitir Histórico

<< Voltar - Manuais do SIGAA

From: https://docs.info.ufrn.br/ -

Permanent link:  $https://docs.info.ufrn.br/doku.php?id=suporte:manuais:sigaa:graduacao:coordenacao\_unica:alunos:emitir\_declaracao\_de\_vinculoracao\_unica:alunos:emitir\_declaracao\_de\_vinculoracao\_unica:alunos:emitir\_declaracao\_unica:alunos:emitir\_declaracao\_de\_vinculoracao\_unica:alunos:emitir\_declaracao\_de\_vinculoracao\_unica:alunos:emitir\_declaracao\_de\_vinculoracao\_unica:alunos:emitir\_declaracao\_de\_vinculoracao\_unica:alunos:emitir\_declaracao\_de\_vinculoracao\_unica:alunos:emitir\_declaracao\_de\_vinculoracao\_unica:alunos:emitir\_declaracao\_de\_vinculoracao\_unica:alunos:emitir\_declaracao\_de\_vinculoracao\_unica:alunos:emitir\_declaracao\_de\_vinculoracao\_unica:alunos:emitir\_declaracao\_de\_vinculoracao\_unica:alunos:emitir\_declaracao\_de\_vinculoracao\_unica:alunos:emitir\_declaracao\_dao\_unica:alunos:emitir\_declaracao\_dao\_unica:alunos:emitir\_declaracao\_dao\_unica:alunos:emitir\_declaracao\_dao\_unica:alunos:emitir\_declaracao\_dao\_unica:alunos:emitir\_declaracao\_dao\_unica:alunos:emitir\_declaracao\_dao\_unica:alunos:emitir\_declaracao\_dao\_unica:alunos:emitir\_declaracao\_dao\_unica:alunos:emitir\_dao\_unica:alunos:emitir\_dao\_unica:alunos:emitir\_dao\_unica:alunos:emitir\_dao\_unica:alunos:emitir\_dao\_unica:alunos:emitir\_dao\_unica:alunos:emitir\_dao\_unica:alunos:emitir\_dao\_unica:alunos:emitir\_dao\_unica:alunos:emitir\_dao\_unica:alunos:$ 

Last update: 2016/10/11 13:46

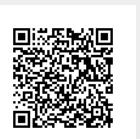